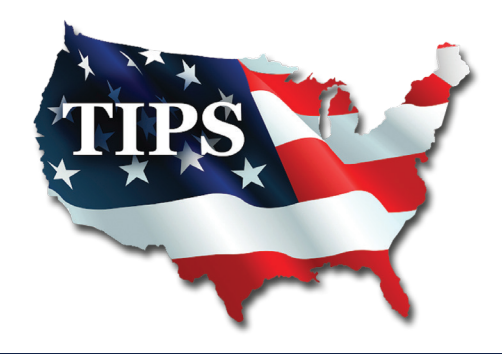

## IONWAVE BID PROPOSAL USER GUIDE

In hopes to become a **TIPS Awarded Vendor**, follow the steps below to submit a **Request For Proposal** for an open category that meets your commodity selections. To get started, visit <u>https://tips.ionwave.net</u>

1. To get started, visit https://tips.ionwave.net

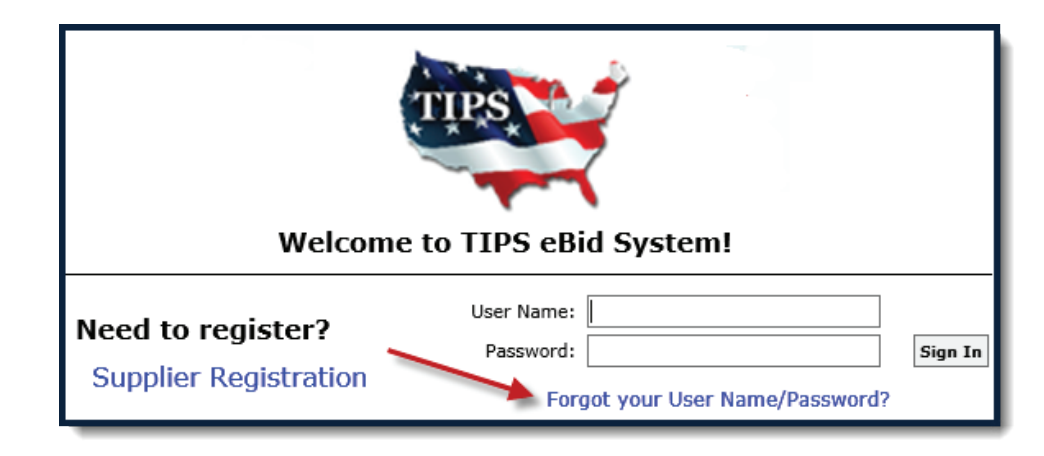

## LOGIN HELP

- If you've forgotten your user name or password:
- 1. Click the I forgot User Name/Password hyperlink.
- 2. Type your User Name and Email Address.
- 3. Click Submit.

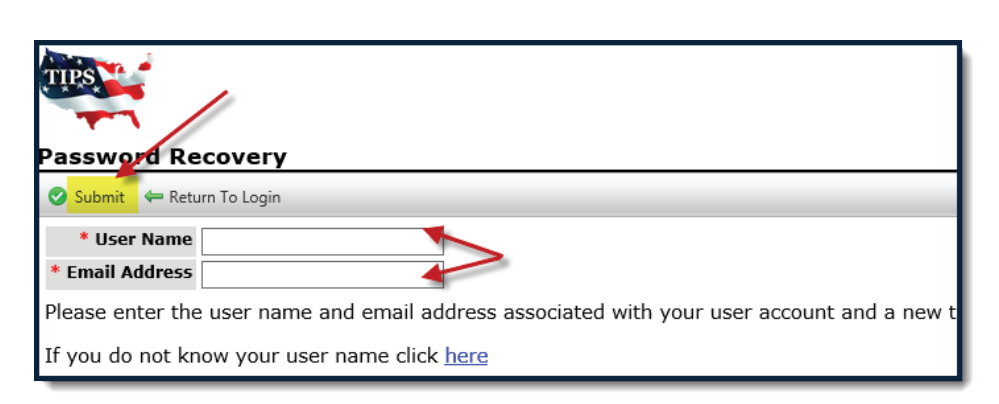

The landing page will show all open categories available to submit a proposal for.

2. To submit a response, select the bid number for the category that fits your products and services.

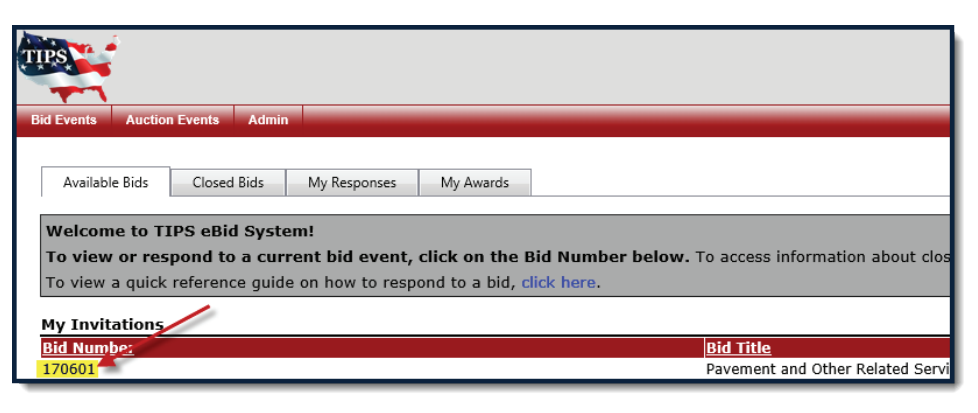

3. Click on the Attachments tab.

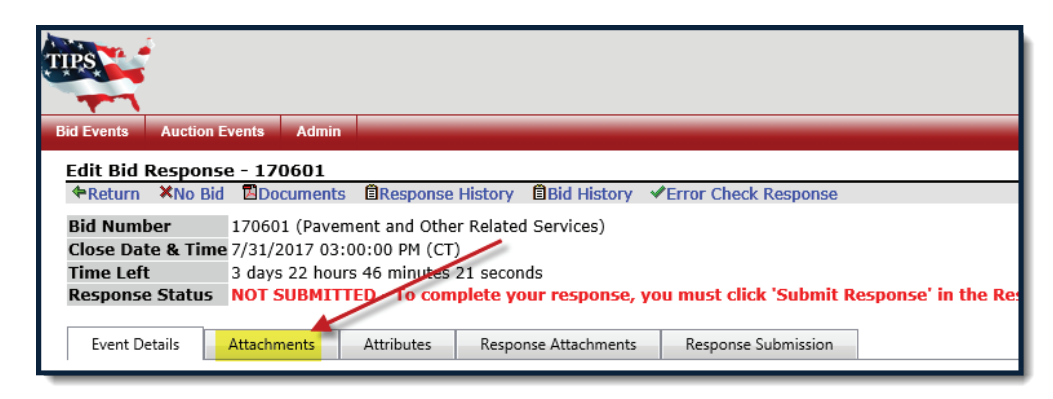

4. Download and complete all of the applicable/required bid documents.

|    | Event Detail    | Attachments          | Attributes          | Response Attachments | Response Submission |  |  |  |  |  |
|----|-----------------|----------------------|---------------------|----------------------|---------------------|--|--|--|--|--|
| ві | Bid Attachments |                      |                     |                      |                     |  |  |  |  |  |
| #  |                 | D                    | escription          |                      |                     |  |  |  |  |  |
| 1  | Download        | RCSP_170601.pdf (7   | R                   | equest for Comp      |                     |  |  |  |  |  |
| 2  | Download        | Agreement_170601.    | ontractor Agreen    |                      |                     |  |  |  |  |  |
| 3  | Download        | Agreement_Signatu    | C                   | ontractor Agreen     |                     |  |  |  |  |  |
| 4  | Download        | PRICING_EXHIBIT_1    | equired RS Mean     |                      |                     |  |  |  |  |  |
| 5  | Download        | Pricing_Spreadsheet  | lse this optional p |                      |                     |  |  |  |  |  |
| 6  | Download        | references.xls (27 K | eferences           |                      |                     |  |  |  |  |  |
| 7  | Download        | Base_Forms_Require   | equired Base For    |                      |                     |  |  |  |  |  |

- 5. Click on the Response Attachments tab.
- 6. Upload the completed corresponding documents from the Attachments tab by clicking Upload.

| Event Deteile                                                                                   | Attackersente | Attalastas | Descence Attacked and | December Submission |  |  |  |  |
|-------------------------------------------------------------------------------------------------|---------------|------------|-----------------------|---------------------|--|--|--|--|
| Event Details                                                                                   | Attachments   | Attributes | Response Attachments  | Response Submission |  |  |  |  |
| Requested Attachments                                                                           |               |            |                       |                     |  |  |  |  |
| ✓Error Check                                                                                    |               |            |                       |                     |  |  |  |  |
| # Requested Attachments                                                                         |               |            |                       |                     |  |  |  |  |
| 1 * Contractor Agreement                                                                        |               |            |                       |                     |  |  |  |  |
| The contractor must download the Contractor Agreement from the attachment tab, fill in the requ |               |            |                       |                     |  |  |  |  |
| Upload Click "Upload" to select file                                                            |               |            |                       |                     |  |  |  |  |
| 2 *Contractor Agreement Signature Form                                                          |               |            |                       |                     |  |  |  |  |

- 7. Upload the completed form that is requested for that section.
- 8. Click Save.
- 9. Upload all required forms denoted with a red asterisk \*.

| Response Attachments Response Submission |                                                            |  |  |  |  |
|------------------------------------------|------------------------------------------------------------|--|--|--|--|
|                                          | TIPS eBid System                                           |  |  |  |  |
| ctor Agreement from the attachn          | Select Attachment to Upload                                |  |  |  |  |
|                                          | Please Note: The maximum file size limit is 100 megabytes. |  |  |  |  |

- 10. Click on the Attributes tab.
- 11. Answer all required questions.
- 12. Click Error Check to see if any questions were missed or incomplete.
- 13. Click on the Response Submission tab.

| Event Details                                                                                                    | Attachments                             | Attributes                        | Response Attachments                                  | Response Submission                                |                                                  |                     |  |  |
|----------------------------------------------------------------------------------------------------|-----------------------------------------|-----------------------------------|-------------------------------------------------------|----------------------------------------------------|--------------------------------------------------|---------------------|--|--|
| Bid Attributes                                                                                                    |                                         |                                   |                                                       |                                                    |                                                  |                     |  |  |
| 🕞 Save 🖶 Save & Next 🖌 Error Check                                                                                                    |                                         |                                   |                                                       |                                                    |                                                  |                     |  |  |
| Attributes 1 - 30 shown of 80 Page 1 of 3 shown                                                                                                    |                                         |                                   |                                                       |                                                    |                                                  |                     |  |  |
| # Attribute                                                                                                    |                                         |                                   |                                                       |                                                    |                                                  | Response            |  |  |
| 1 Yes - No<br>Disadvantaged/Minority/Women Business Enterprise - D/M/WBE (Required by some participating governmental<br>entities) Vendor certifies that their firm is a D/M/WBE? Vendor must upload proof of certification to the "Response<br>Attachments" D/M/WBE CERTIFICATES section. |                                         |                                   |                                                       |                                                    |                                                  |                     |  |  |
| 2 Yes - No<br>Highly Under<br>firm is a HUB                                                                                                    | utilized Business -<br>? Vendor must up | HUB (Required<br>load proof of ce | by some participating g<br>rtification to the "Respon | overnmental entities) Ve<br>ise Attachments" HUB C | ndor certifies that thei<br>ERTIFICATES section. | [Please Select] 🗸 * |  |  |

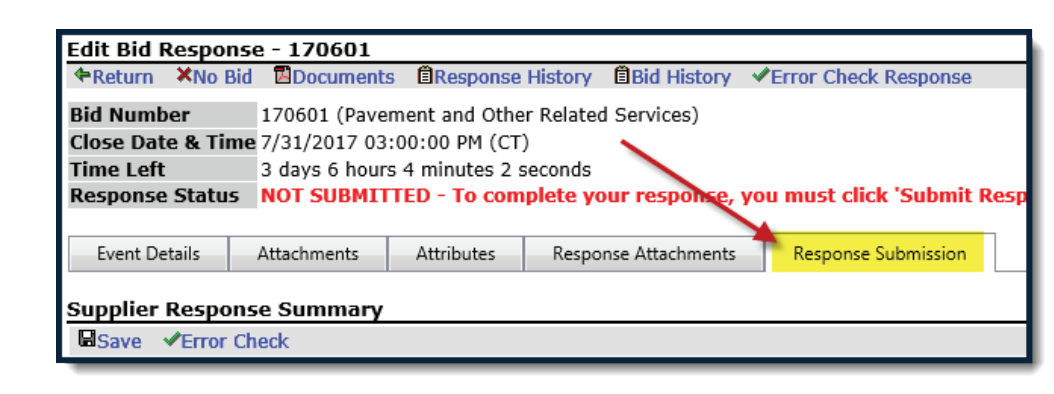

14. Enter your name, email address, and click Submit Response.

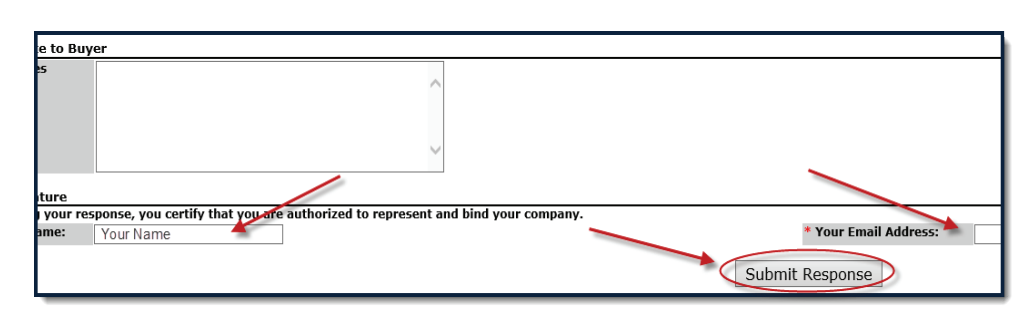

15. Correctly submitted responses will have a date and time stamp shown in green.

Note: If you do not receive this green time stamp, TIPS did not receive your response.

| TIPS                                                         |                                                         |             |                   |             |                      |  |  |  |
|--------------------------------------------------------------|---------------------------------------------------------|-------------|-------------------|-------------|----------------------|--|--|--|
| Bid Events                                                   | Auction Ev                                              | vents Admin |                   |             |                      |  |  |  |
| Edit Bid R                                                   | Edit Bid Response - 170601                              |             |                   |             |                      |  |  |  |
| Return                                                       | ×No Bid                                                 | Documents   | BResponse History | Bid History | Error Check Response |  |  |  |
| Bid Numbe                                                    | Bid Number 170601 (Pavement and Other Related Services) |             |                   |             |                      |  |  |  |
| Close Date & Time 7/31/2017 03:00:00 PM (CT)                 |                                                         |             |                   |             |                      |  |  |  |
| Time Left 3 days 5 hours 56 minutes 10 seconds               |                                                         |             |                   |             |                      |  |  |  |
| Response Status Response Submitted - 7/28/2017 10:10 AM (CT) |                                                         |             |                   |             |                      |  |  |  |
|                                                              |                                                         |             |                   |             |                      |  |  |  |

## NEED ASSISTANCE? CONTACT TIPS 866-839-8477